成績確認 WEB確認・ダウンロード (スマホ・パソコン等から)

## 成績WEB確認サイトにログイン ※推移表・個人成績票の、紙での発送はありません。 1. 2 個人成績票の確認が可能になると、 案内メールに記載の URLから、 ログイン画面の見本 成績確認案内メールが届く ログイン画面にアクセス ※マイページに登録したメールアドレ スに届きます。 B 1 パフワードを取得 ※成績WEB確認開始予定日は、北辰テ ワンタイムバスワード取得ボタン を押すと、バスワードがメールで ストホームページでご案内しています。 受験番号と生年月日を入力し、 通知されます ※メールは順次送信するため、届くま 四餘素是 📷 [ワンタイムパスワードを取得] でに時間がかかる場合があります。 2345678 ボタンを押す 牛年月日 🔹 🎝 🏭 •••••• メールの見本 ワンタイムバスワードを彫 北辰 太郎 様 保護者 様 40 下記 URL より、成績票の確認サイトにログイン 2.パスワードを入力 イールに記載されたパスワードを してください。 ワンタイムパスワードがメールで届く ご入力ください [URL] https://.... ワンタイムバスワードを入力 ※必須 ..... <ログインの仕方> ①上記 URL にアクセスし、受験番号とお子様の B 成績を表示 生年月日を入力 • ログイン画面にワンタイムパス ②ご登録のメールアドレスに「ワンタイムパス ワードを入力し、「成績を表示」 ワード」が届きます ... ボタンを押してログインする

アクセスが集中し、つながりにくい場合は、時間帯を変えて再度お試しください。

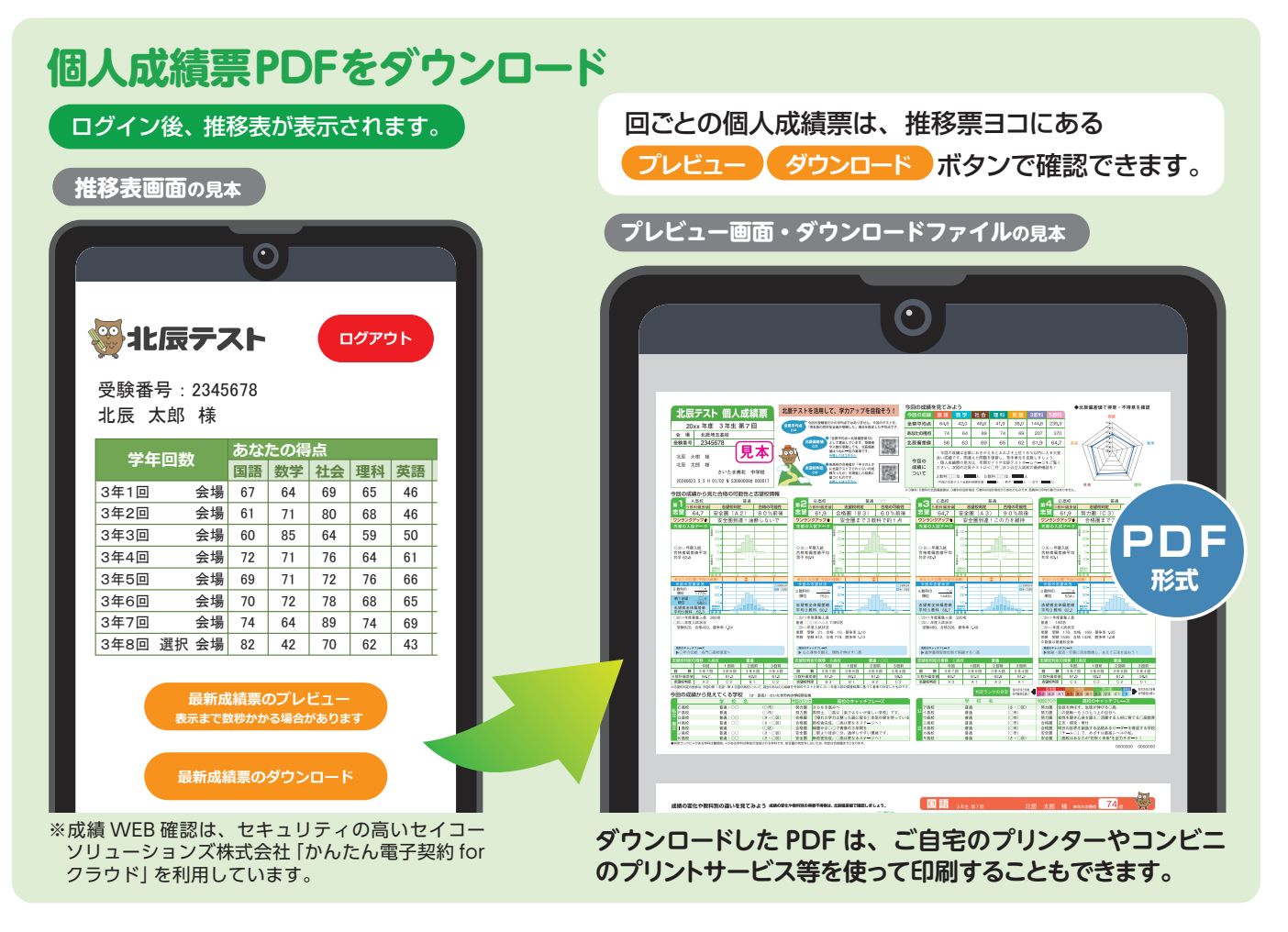